# **Technical Specifications Bank** FOR HEALTH EQUIPMENT AND DRUGS

# **System Manual**

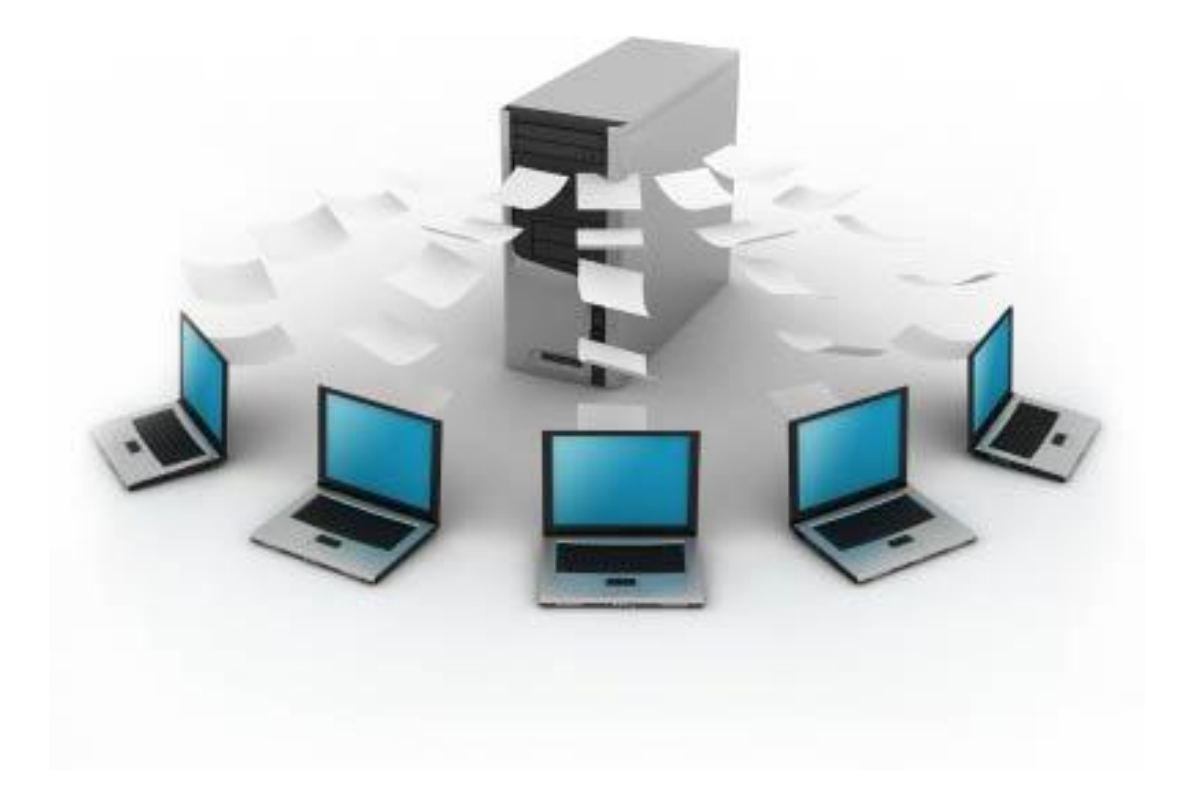

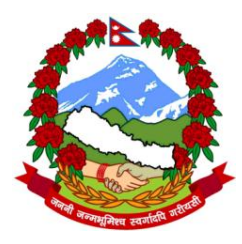

Logistics Management Division Department of Health Services Ministry of Health and Population

http://www.dohslmd.gov.np

# List of Contents

| Introduction                                 | 2                                                                                                    |
|----------------------------------------------|----------------------------------------------------------------------------------------------------|
| Data entry and approver persons              | 2                                                                                                    |
| Signing in                                   | 3                                                                                                    |
| Data entry interface                         | 3                                                                                                    |
| Adding data entry and approver persons       | 4                                                                                                    |
| Adding, changing and deleting specifications | 5                                                                                                    |
| Category                                     | 7                                                                                                    |
| Changing password                            | 8                                                                                                    |
| Approver interface                           | 9                                                                                                    |
| Pending approval                             | 9                                                                                                    |
| Signing out                                  | . 10                                                                                                    |
| Looking up a technical specification         | . 10                                                                                                    |
|                                              | Introduction<br>Data entry and approver persons.<br>Signing in<br>Data entry interface<br>Adding data entry and approver persons.<br>Adding, changing and deleting specifications<br>Category<br>Changing password<br>Approver interface<br>Pending approval.<br>Signing out<br>Looking up a technical specification |

# 1 Introduction

A Technical Specifications Bank has been developed and instituted by the Logistics Management Division (LMD) of the Ministry of Health and Population. This bank contains technical specifications on the types of medical related equipment and drugs that LMD procures. As of February 2013 about 550 specifications have been uploaded into the bank. The bank has been available with open access on the internet since January 2013. The aim of this bank is to provide standard specifications for LMD when developing bidding documents.

This manual is a guide for LMD staff who are involved in maintaining the structure and contents of the bank.

The Technical Specification Bank is located on the website of the Logistics Management Division. Go to <u>www.dohslmd.gov.np</u> and click on the link **Technical Specifications Bank** on the left hand side of the page. The home page of the Technical Specification Bank will appear as in Screenshot 1.

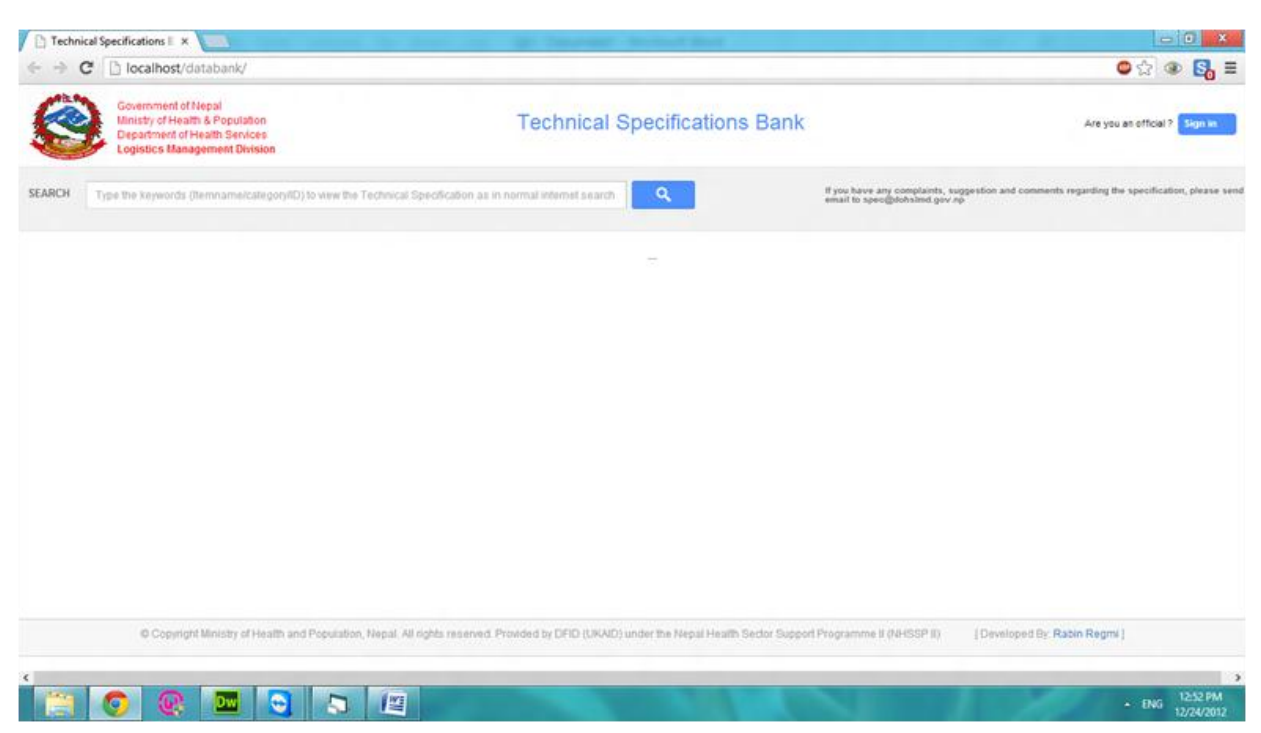

#### Screenshot 1:

# 2 Data entry and approver persons

This manual is a guide for persons involved in entering data and approving changes to the contents and its design or structure:

1. **Data entry persons** — These persons can add in and delete technical specifications and add, edit and delete other data such as categories, names of technical specifications and key words. These users include biomedical engineers of the Logistics Management Division and consultants working for LMD who are trained on maintaining the information in the bank. They need a user name and password to do this work. It is recommended that at any time at least two LMD personnel are trained data entry users. These persons should have a biomedical engineering background. Data entry persons act as system administrators.

2. **Approvers:** Only approvers can approve the uploading of technical specifications for inclusion in the bank and the deleting of specifications. These persons cannot add, edit or delete the technical specifications or any other data. New or amended specifications can only be added or amended on the master databank after being approved by approvers. This also applies for deleting existing specifications. Approvers should be senior LMD managers. They need user a name and password to be able to approve changes to the databank.

# 3 Signing in

All data entry and approver persons will be assigned a user name and password by a senior LMD officer.

For carrying out tasks, data entry persons and approvers should click on the **Sign In** button at the top right hand corner of the home page of the Technical Specifications Bank (see Screenshot 2) and then enter their username and password and click again on the **Sign In** button.

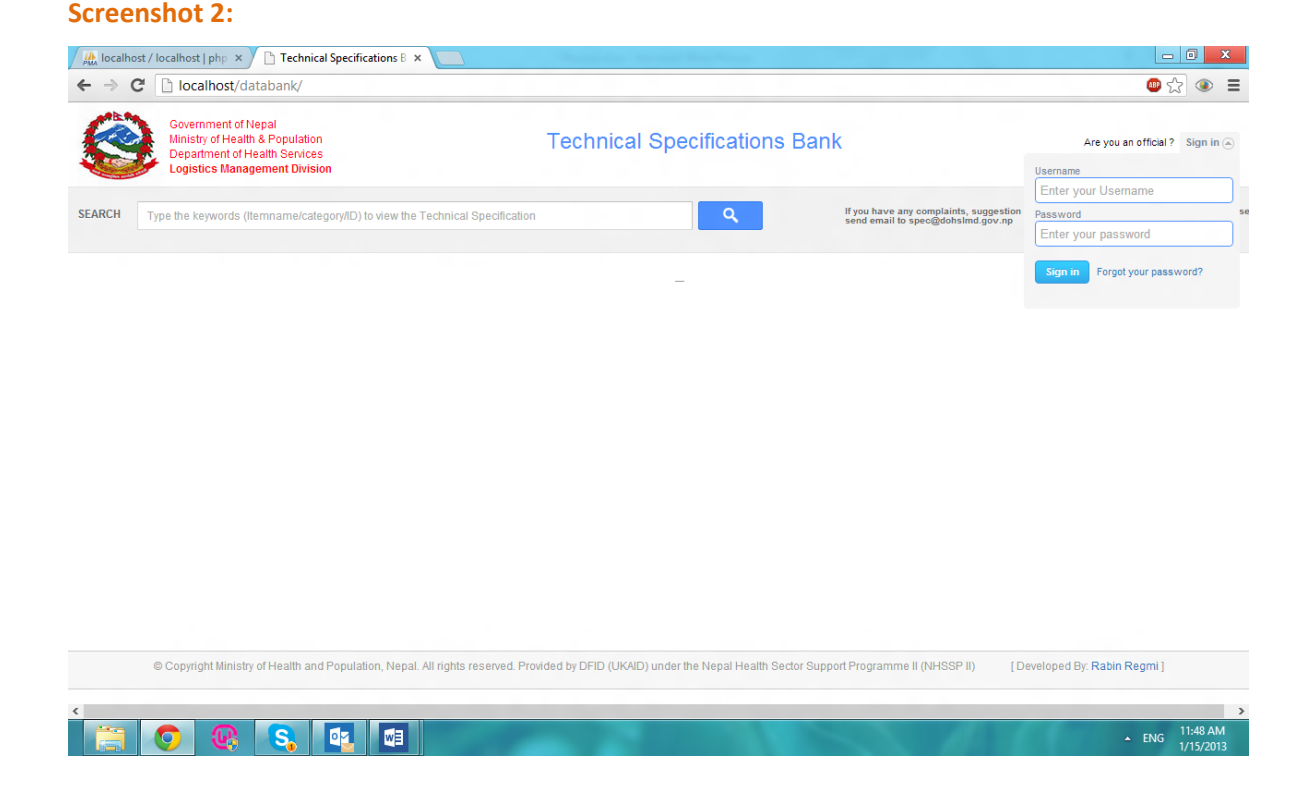

# 4 Data entry interface

Once a correct user name and password have been entered the page shown in Screenshot 3 will appear. This includes the following menu items (links) to the right of the search box for use by data entry persons and approvers:

- **System User**: The entry point for system administrators to change the design (structure) of the databank.
- **Technical Specification**: To add or delete a technical specification or to change the description, key words and category of individual specifications.
- **Category**: To add or edit one of the categories of technical specifications (see Annex 1 for list of current categories).
- Change Password: To change the password of the person logged in.

#### Screenshot 3:

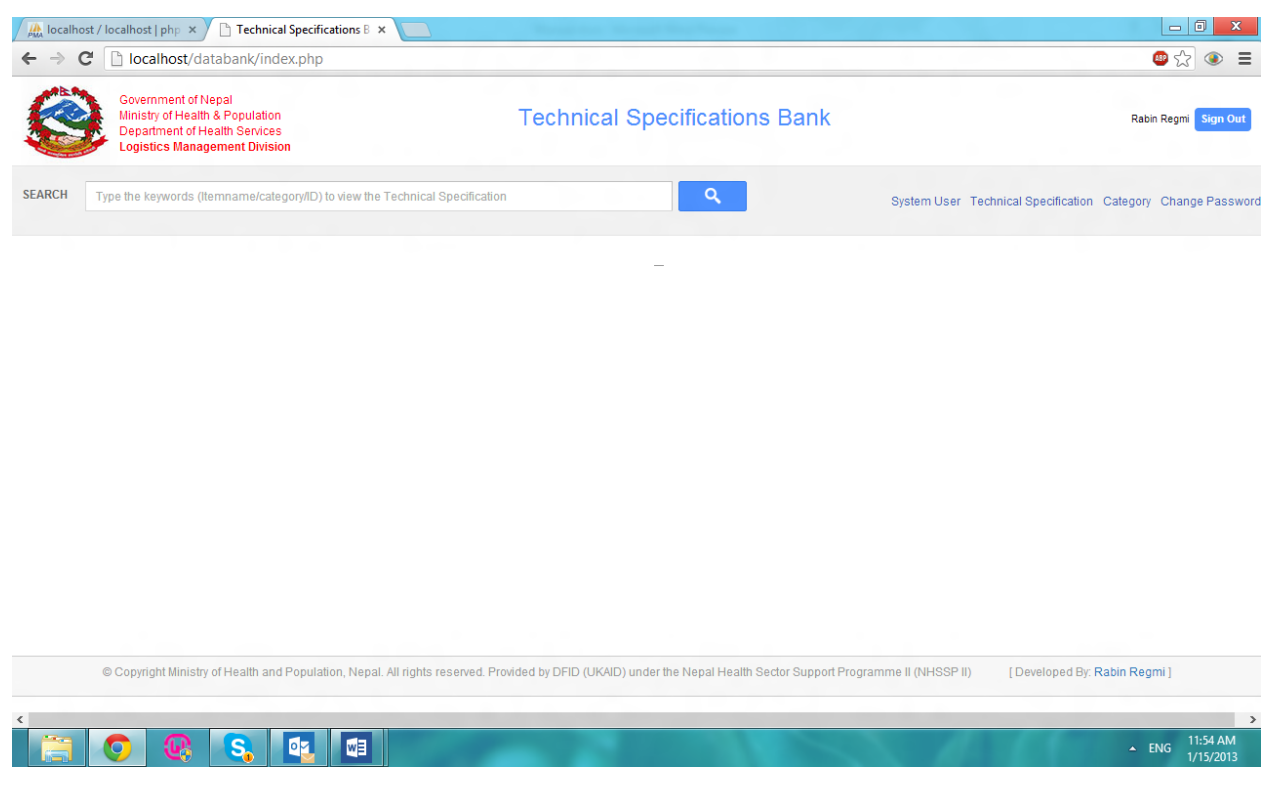

# Adding data entry and approver persons

Data entry and approver persons can add new data entry and approver persons. To do this click on **+Add User** (see Screenshot 4). Screenshot 5 will appear. Enter the requested information and click on the **Register New User** button.

#### Screenshot 4:

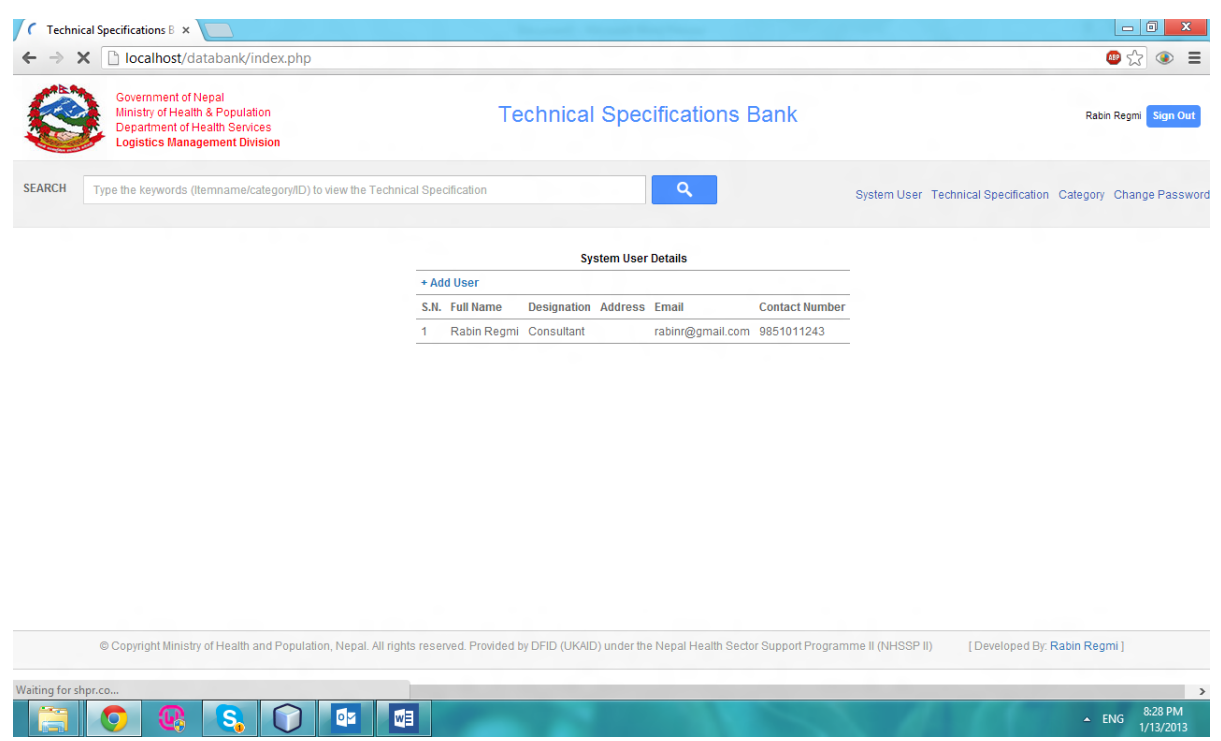

#### Screenshot 5:

| Full Name:      |              |  |        |          |        |  |
|-----------------|--------------|--|--------|----------|--------|--|
| Full Address:   |              |  |        |          |        |  |
| Designation:    |              |  |        |          |        |  |
| E-mail:         |              |  |        |          |        |  |
| Contact Number: |              |  |        |          |        |  |
| User Name:      |              |  |        |          |        |  |
| Password:       |              |  |        |          |        |  |
| User Category:  | Data Entry 🗸 |  |        |          |        |  |
|                 |              |  | B Regi | ster Nev | v User |  |

If the new user is successfully created, the screen at Screenshot 6 will appear to enable the new person to add a new specification or delete and upload a new version of an existing specification.

#### Screenshot 6:

| Specification description: | Please provide the full description |    |
|----------------------------|-------------------------------------|----|
| Keywords:                  | Please provide keywords             |    |
| Category:                  | Anaesthesia & OT                    | /. |
| File Path ( ndf only):     | Choose File No file chosen          |    |

# Adding, changing and deleting specifications

To add a new specification:

- Prepare a Word document of a technical specification and convert this into a pdf.
- Click on the Add new specification button in Screenshot 6, browse to the pdf document for uploading and upload it.

Screenshot 7 will appear if the new specification pdf is successfully uploaded.

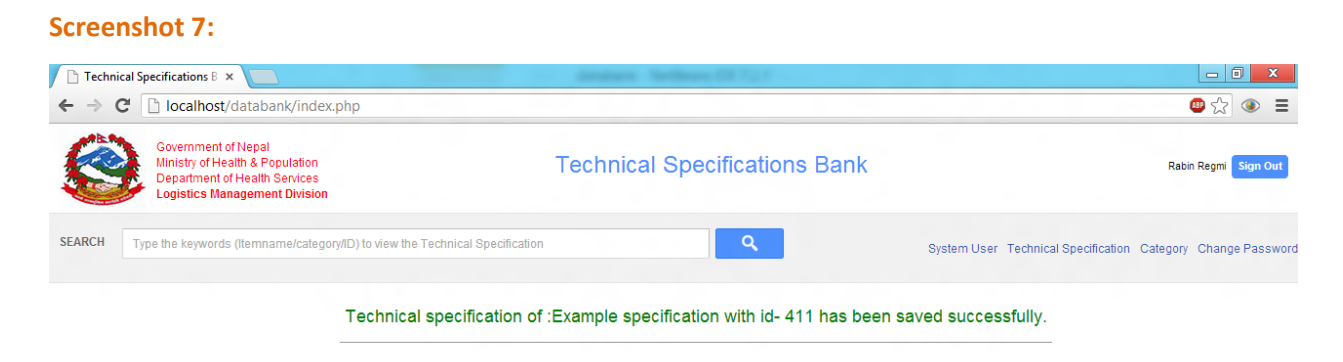

To change and delete existing specifications:

- Click on the View/Edit/Delete button shown at Screenshot 6 and select the category under which the specification comes (see list of categories at Annex 1).
- Then the screen at Screenshot 8 will appear (shown with the example of the specifications under the category HIV/AIDS). Delete the specification in question by pressing the appropriate **Delete** button.

Note that the specifications are kept as pdf files in the databank and so changing a specification involves deleting the old one and uploading a new version of the pdf.

#### Screenshot 8:

|      | Category: Aids                                     | <u></u>  |
|------|----------------------------------------------------|----------|
|      |                                                    |          |
| Aid  | 3                                                  |          |
| S.N. | Specification Description                          |          |
| 1    | Automated Cell Washer ( ID: 2)                     | Delete   |
| 2    | HCV (ELISA) Test Kit ( ID: 7)                      | Delete   |
| 3    | HCV (Rapid) Test Kit ( ID: 8)                      | 🗑 Delete |
| 4    | HIV (ELISA) Capture/Competitive Test Kits ( ID: 9) | Delete   |
| 5    | HIV (ELISA) Test Kits ( ID: 10)                    | 🗑 Delete |
| 6    | Manual Plasma Expresser ( ID: 12)                  | Delete   |
| 7    | Plasma Separator (Automated) ( ID: 13)             | Delete   |
| 8    | Plasma Thawing Bath ( ID: 14)                      | Delete   |
| 9    | Shredder ( ID: 15)                                 | Delete   |

When deleting a specification a message will appear to confirm or cancel deletion (see Screenshot 9).

## Screenshot 9:

|    |                  |                                           |   |        | 0  | <b>`</b> |
|----|------------------|-------------------------------------------|---|--------|----|----------|
| 4  | Deep Freezers (- | 40 Deg. C) ( ID: 5)                       |   | Delete | ^  |          |
| 5  | DI-Electric Tube | Sealer ( ID: 6)                           | Î | Delete | Js |          |
| 6  | HCV (ELISA) Tes  | t Kit ( ID: 7)                            | Ô | Delete |    |          |
| 7  | HCV (Rapid) Tes  | t Kit ( ID: 8)                            | i | Delete |    |          |
| 8  | HIV (ELISA) C    | Delete the Technical Specification?       | × | Delete |    |          |
| 9  | HIV (ELISA) T    | Are you sure to delete the specification? | ~ | Delete | 11 |          |
| 10 | HIV Test Kits    | Delete Cancel                             |   | Delete | 11 |          |
| 11 | Manual Plasma I  | Expresser ( ID: 12)                       | Û | Delete |    |          |

If the specification name is clicked on the page at Screenshot 8 (not the **Delete** button), then the screen at Screenshot 10 appears. This is *not* the technical specification, but the description, key words and category of the item.

## Screenshot 10

|                            | CD-4 COUNTER                         |
|----------------------------|--------------------------------------|
| Specification description: |                                      |
|                            | CD-4 COUNTER 167 Immunology          |
| Keywords:                  |                                      |
| Category:                  | Immunology 🔹                         |
| File Path (.pdf only):     | Vælg fil Der er ikke valgt nogen fil |
|                            | Modify Specification                 |
|                            |                                      |
|                            |                                      |
|                            |                                      |
|                            |                                      |

Make any changes and then click **Modify Specifications** to save the changes, after which the screen at Screenshot 11 will appear.

#### Screenshot 11:

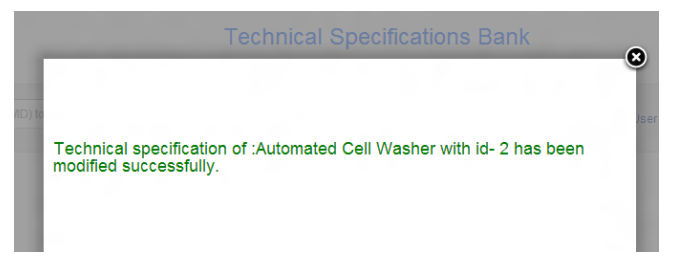

# Category

Once finalised the databank will hold 45 categories of medical equipment and drugs (see Annex 1 for full list). Note that some items appear in more than one category.

To add a new category or edit or delete an existing category click on the **Category** button, which is shown in Screenshot 3. Screenshot 12 will then appear.

#### Screenshot 12:

|      | Category Details                     |            |  |  |  |
|------|--------------------------------------|------------|--|--|--|
| + Ad | d Category                           |            |  |  |  |
| S.N. | Description                          | Туре       |  |  |  |
| 1    | Aids                                 | Equipments |  |  |  |
| 2    | Anaesthesia & OT                     | Equipments |  |  |  |
| 3    | Biotechnology Specs                  | Equipments |  |  |  |
| 4    | Blood Bank                           | Equipments |  |  |  |
| 5    | Burns and Plastic Surgery            | Equipments |  |  |  |
| 6    | Cardiology & CTVS                    | Equipments |  |  |  |
| 7    | Cold Chain & Refrigeration Equipment | Equipments |  |  |  |
| 8    | Dental                               | Equipments |  |  |  |
| 9    | Diagnostic Equipment                 | Equipments |  |  |  |
| 10   | Family planning set                  | Equipments |  |  |  |
| 11   | Forensic Medicine Equipment          | Equipments |  |  |  |
| 12   | General Supplies                     | Equipments |  |  |  |
| 13   | Hematology                           | Equipments |  |  |  |

Then click on **+** Add Category and the box at Screenshot 13 will appear. Then type in the category description and select the category type i.e. hospital furniture. Then click the Add New Category button to add the category into the system. The screen at Screenshot 14 will appear if the action is successful.

# Screenshot 13:

# Screenshot 14:

| Category Details                                                              | Category Details                                        |
|-------------------------------------------------------------------------------|---------------------------------------------------------|
| + Add Category                                                                | + Add Category                                          |
| ADD CATEGORY                                                                  | ADD CATEGORY                                            |
| Category<br>Description:<br>Category Type: Equipments V<br>B Add New Category | Category<br>Description:<br>Category Type: Equipments V |
| 7 Cold Chain & Refrigeration Equipment Equipments                             | Saved Saved B Add New Category                          |
|                                                                               |                                                         |

# **Changing password**

To change a person's password click on **Change Password** (see Screenshot 3). The screen at Screenshot 15 will appear. Enter the old and new passwords, retype the new password and click on the **Change Password** button to change the password.

#### Screenshot 15:

| Specification    |       |         | ٩    |  |
|------------------|-------|---------|------|--|
| opeemedaton      |       |         |      |  |
|                  |       |         |      |  |
|                  | CHANG | E PASSV | VORD |  |
| Old Password:    |       |         |      |  |
| New Password:    |       |         |      |  |
| Confirm Password |       |         |      |  |

# 5 Approver interface

After approvers sign in from the home page, they will see the screen at Screenshot 16. This page has the following menu items to the right of the search box:

- **Pending approver:** Click here for a list of new, edited and deleted specifications uploaded by a data entry person which have yet to be approved;
- Change password

## Screenshot 16:

|      | localhost/databank/index.php                                                                                             |                               | ۵ 😒 🕲                            |
|------|----------------------------------------------------------------------------------------------------|-------------------------------|----------------------------------|
|      | Government of Nepal<br>Ministry of Health & Population<br>Department of Health Services<br>Logistics Management Division | Technical Specifications Bank | David Hepburn O.B.E. Sign O      |
| ARCH | Type the keywords (Itemname/category/ID) to view the Technical Spec                                                      | ification                     | Pending Approval (0) Change Pass |
|      |                                                                                                    | -                             |                                  |
|      |                                                                                                    |                               |                                  |
|      |                                                                                                    |                               |                                  |
|      |                                                                                                    |                               |                                  |
|      |                                                                                                    |                               |                                  |
|      |                                                                                                    |                               |                                  |
|      |                                                                                                    |                               |                                  |
|      |                                                                                                    |                               |                                  |

## **Pending approval**

Click on **Pending Approval** to approve a new specification or the editing or deletion of an existing specification. The number of specifications awaiting approval will show in brackets to the right of the link. The screen at Screenshot 17 will appear.

#### Screenshot 17:

| S.N. | Specification Description | Check All |
|------|---------------------------|-----------|
| 1    | Automated Cell Washer     |           |
| 2    | Example specification     |           |

To approve individual changes click on the box to the right of the item to select the item. To accept all the listed changes select **Check All** at the top. Then the screen at Screenshot 18 will appear. Click on the **Approved** button to approve the selected changes.

#### Screenshot 18:

| .N.  | Specification Description           | Check All |
|------|-------------------------------------|-----------|
| ррго | ve the Technical Specification?     | ×         |
| Ar   | e you sure to approve the specifica | tion?     |
|      | Approved                            | Cancel    |

# 6 Signing out

It is important to sign out after finishing using the databank by clicking on the **Sign Out** button to end the session (see right side of Screenshot 19).

### Screenshot 19:

| 🗋 Techni                   | cal Specifications B ×                                                                                                   |                               |                                     |                          |
|----------------------------|----------------------------------------------------------------------------------------------------|-------------------------------|-------------------------------------|--------------------------|
| $\leftarrow \rightarrow 0$ | C localhost/databank/index.php                                                                                           |                               |                                     | ● ☆ ● =                  |
|                            | Government of Nepal<br>Ministry of Health & Population<br>Department of Health Services<br>Logistics Management Division | Technical Specifications Bank |                                     | Rabin Regmi Sign Out     |
| SEARCH                     | Type the keywords (Itemname/category/ID) to view the Technic                                                             | al Specification              | System User Technical Specification | Category Change Password |

# 7 Looking up a technical specification

The databank provides open access to anyone with an internet connection to see the specifications of equipment and drugs that LMD procures on behalf of the Ministry of Health and Population's divisions, centres, departments and other entities. Finding a specification is just like doing an ordinary internet search using key words. The technical specifications are pdf documents that can easily be downloaded.

General users can search for item specifications using the following types of key words:

- item name;
- category (see Annex 1); or
- identification number. This number is a unique number assigned to each item in the databank.

Users simply type in the key words in the search box. The results then appear below (see example for searching on 'incubator' in Screenshot 2).

## Screenshot 20:

| C D localhost/databank/index.php                                                                                              |                            |                                                               | <br>● ∽ (④                                                           |
|----------------------------------------------------------------------------------------------------|----------------------------|---------------------------------------------------------------|----------------------------------------------------------------------|
| Government of Nepal<br>Ministry of Health & Population<br>Department of Health Services<br>Logistics Management Division      | Technical Specifications I | Bank                                                          | Are you an official? Sign in                                         |
| CH Incubator                                                                                                    | ٩                          | If you have any complaints, su<br>please send email to spec@d | uggestion and comments regarding the specification,<br>ohslmd.gov.np |
| Search Result                                                                                                    |                            |                                                               |                                                                      |
| 7 result(s) found out of 39 )  <br>Incubator (ID - 48)<br>Uploaded on: 2013-01-07 (8:11:23<br>Category - Biotechnology \$pecs |                            |                                                               |                                                                      |
| Incubator BOD (ID - 190)<br>Uploaded on: 2013-01-07 08:11:23<br>Category - MicroBiology                                       |                            |                                                               |                                                                      |
| Incubator (ID - 191)<br>Uploaded on: 2013-01-07 08:11:23<br>Category - MicroBiology                                           |                            |                                                               |                                                                      |
| Incubator, minimum 30 L capacity (ID - 197)<br>Uploaded on: 2013-01-07 (8:11:23<br>Category - MicroBiology                    |                            |                                                               |                                                                      |
| Incubator, minimum 30 L capacity (ID - 303)<br>Uploaded on: 2013-01-07 08:11:23<br>Category - Pathology                       |                            |                                                               |                                                                      |
| Infant Incubator Serv o Control (ID - 313)<br>Uploaded on: 2013-01-07 (8:11:23<br>Category - Pediatrics                       |                            |                                                               |                                                                      |
| Transport Incubator (ID - 336)                                                                                                |                            |                                                               |                                                                      |
|                                                                                                    |                            |                                                               | ▲ ENG 8:25 I                                                         |

Search box

Note: as in a normal internet search the databank will generate a drop down list of options for users to choose from when only the first few letters of the word in question are typed in, such as 'inc' for incubator. See example in Screenshot 21.

## Screenshot 21:

| 🕒 Techni            | al Specifications B ×                                                                                                    |                               |                                                                                                    |
|---------------------|----------------------------------------------------------------------------------------------------|-------------------------------|----------------------------------------------------------------------------------------------------|
| e - 0               |                                                                                                    |                               | ₩¥ =                                                                                                    |
|                     | Government of Nepal<br>Ministry of Health & Population<br>Department of Health Services<br>Logistics Management Division | Technical Specifications Bank | Are you an official ? Sign in                                                                                             |
| SEARCH              | Inc                                                                                                    | ۹.                            | If you have any complaints, suggestion and comments regarding the specification, please send email to spec@dohsimd.gov.np |
|                     | Incubator                                                                                                    |                               |                                                                                                    |
|                     | Incubator                                                                                                    |                               |                                                                                                    |
| Se                  | Incubator BOD                                                                                                    |                               |                                                                                                    |
|                     | Incubator, minimum 30 L capacity                                                                                         |                               |                                                                                                    |
| 9 re:               | Incubator, minimum 30 L capacity                                                                                         |                               |                                                                                                    |
| Inc<br>Uplo<br>Cate | ibator (ID - 48)<br>aded on: 2013-01-13 21:31:55<br>apry - Biotechnology Specs                                           |                               |                                                                                                    |

To view the detailed technical specification of the particular item (for example an incubator), click on the name of the item with the ID: for example Incubator (ID-48) in Screenshot 20. You will then see a pdf with LMD's detailed technical specifications (see Screenshot 22 for top part of a specification).

# Screenshot 22

#### Incubator

| S.N. | Purchaser' Specifications                       | Bidder's<br>Offer | Deviation if<br>any | Page no. of<br>catalogue/<br>datasheet/<br>manual |
|------|-------------------------------------------------|-------------------|---------------------|---------------------------------------------------|
|      | Incubator                                       |                   |                     |                                                   |
|      | Manufacturer                                    |                   |                     |                                                   |
|      | Brand                                           |                   |                     |                                                   |
|      | Type / Model                                    |                   |                     |                                                   |
|      | Country of Origin                               |                   |                     |                                                   |
| 1    | Description of Function                         |                   |                     |                                                   |
| 1.1  | Incubator is a closed chamber which heats/chill |                   |                     |                                                   |
|      | a sample at a preset temperature for long term  |                   |                     |                                                   |
|      | for applications like culture growth etc.       |                   |                     |                                                   |
| 2    | Operational Requirements                        |                   |                     |                                                   |
| 2.1  | Microprocessor/Microcontroller/Microcomputer    |                   |                     |                                                   |
|      | controlled system.                              |                   |                     |                                                   |
| 3    | System Configuration                            |                   |                     |                                                   |
| 3.1  | Incubator with display and alarms facility.     |                   |                     |                                                   |
| 4    | Technical Specifications                        |                   |                     |                                                   |
| 4.1  | Capacity: 120 L                                 |                   |                     |                                                   |
| 4.2  | Interior chamber: Stainless steel for easy      |                   |                     |                                                   |

6 Feb. 2013 version

# Annex 1: Categories used in the Technical Specifications Bank

Note, as of February 2013 only 34 of these 45 categories have been uploaded into the bank. The rest should be included soon.

- 1. HIV/AIDS
- 2. Anaesthesia & OT
- 3. Biotechnology
- 4. Blood Bank
- 5. Biochemistry
- 6. Burns & Plastic Surgery
- 7. Cardiology & CTVS
- 8. CCU
- 9. Cold chain & Refrigeration
- 10. Dental & Dental Surgery
- 11. Dermatology & STD
- 12. Diagnostic Equipment
- 13. Emergency Department
- 14. Endocrinology
- 15. ENT
- 16. Family Planning Set
- 17. Forensic Medicine Equipment
- 18. Food Lab Equipment
- 19. General Supplies
- 20. Gastroenterology
- 21. Haematology
- 22. Histopathology
- 23. Hospital Furniture
- 24. Immunology
- 25. Instruments surgery & others
- 26. Microbiology
- 27. Nephrology
- 28. Neurosurgery
- 29. Neurology
- 30. Nutrition & Dietetics
- 31. Obstetrics & Gynaecology
- 32. Ophthalmology
- 33. Orthopaedics
- 34. Pathology
- 35. Paediatrics
- 36. Physiotherapy

- 37. Physiology
- 38. Psychiatry
- 39. Radiology
- 40. Radiotherapy
- 41. Respiratory Medicine
- 42. Surgery
- 43. Transportation Equipment
- 44. Urology
- 45. Waste Management